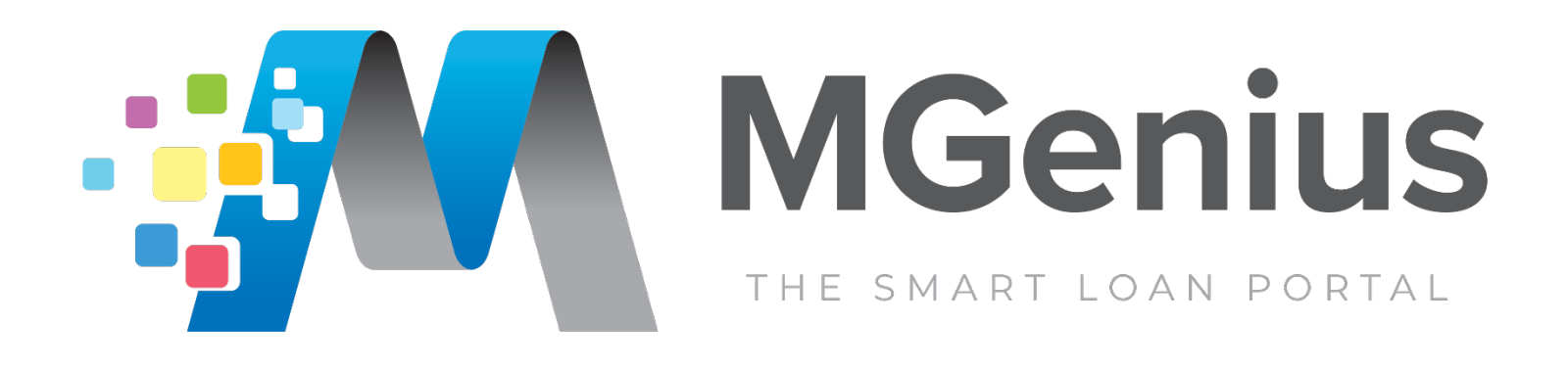

# Guide for TBD Loans

## **Table of Contents**

How to Submit a TBD Loan
How to Convert from TBD to a Live Loan

## How to Submit a TBD Loan

From the Home Page, select "Create Loan" from the top menu, and then select "Import Loan File (MISMO 3.4)"

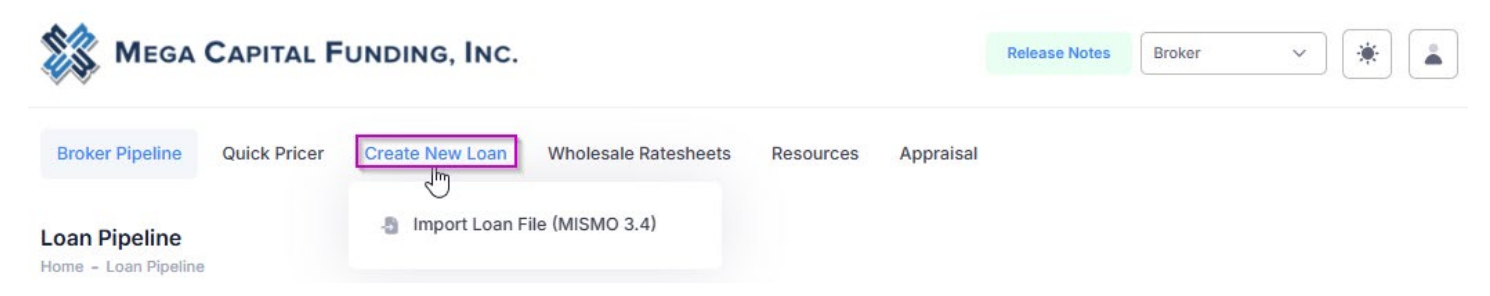

#### Import MISMO 3.4

Click to choose the file saved on your desktop or drag and drop your MISMO 3.4 into the upload box. Click on "Import Loans" to move on to the next step.

Import MISMO 3.4 File Home - Create a new Ioan

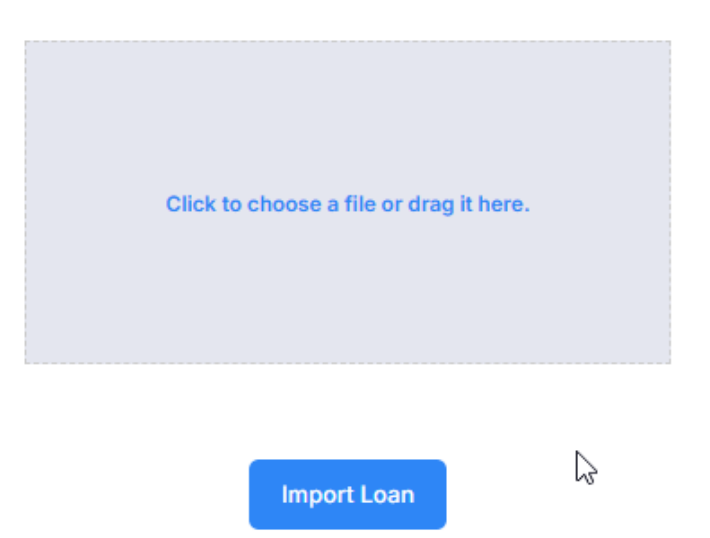

Once your 3.4 is successfully uploaded, you will be taken to a new landing page. Note: for the system to recognize the file as a TBD loan, the subject property address must include the words "TBD" in it. If any other variation is used, the system will not recognize it as being a TBD.

| no secondo interesta anteresta en estas                                                                                                    |                                            | strate a success                                                                                                    |                                                                                                    | 223 1 22 23   |                      | 0      | Import MISMO 3.4                                           |
|----------------------------------------------------------------------------------------------------|--------------------------------------------|----------------------------------------------------------------------------------------------------|----------------------------------------------------------------------------------------------------|---------------|----------------------|--------|------------------------------------------------------------|
| oker Pipeline Quick Pricer Crea                                                                                                    | te New Loan                                | Wholesale Rateshe                                                                                                    | ets Resources                                                                                                    | Appraisal     |                      | 0      | Complete Application                                       |
| Loop Number : 2001108 Ne                                                                                                    | TRD                                        |                                                                                                    |                                                                                                    |               |                      |        | Go to Application                                          |
| Alice Firstimer / TBD, Ontario, CA 917                                                                                                    | 761                                        |                                                                                                    |                                                                                                    |               |                      |        | Go to Credit Scores                                        |
| \$400,000.00 61.539%<br>Loan Amount LTV                                                                                                    | 61.539%<br>CLTV                            | 61.539%<br>HCLTV                                                                                                    | 21.733%<br>DTI                                                                                                    | 0.00<br>DSCR  | N/A<br>Program       | 0      | Run Pricing & Register<br>Go to Pricing                    |
| N/A O                                                                                                    |                                            |                                                                                                    |                                                                                                    |               |                      |        | Run Smart Fees & Review Fee<br>Go to Closing Cost          |
|                                                                                                    |                                            |                                                                                                    |                                                                                                    |               |                      |        | Run AUS<br>Go to AUS                                       |
| Status & Agents Application -                                                                                                    | Pricing/Credit -                           | Closing Costs                                                                                                    | a - AUS Loan                                                                                                    | n Info 👻 Dis  | closures F           | Rate O | Generate Initial Disclosure<br>Preview<br>Go to Disclosure |
| Conditions                                                                                                    |                                            |                                                                                                    |                                                                                                    |               |                      |        | Submit Initial Disclosure & Se<br>for E-Signing            |
|                                                                                                    |                                            |                                                                                                    |                                                                                                    |               |                      |        | Upload Submission Package                                  |
| 9/12/2025 Pending R<br>Documents                                                                                                    | ocuments Submission<br>Received Document   | UW Appr                                                                                                    | Ing Funded                                                                                                    | al UW Pre-Doc | QC Clear to<br>Close | 0      |                                                            |
| nts Assigned Agents in Broker Mega                                                                                                    | couments Submission<br>lecelived Documents | Submitted to Con<br>UW Appr                                                                                                    | oval Review Fin                                                                                                    | al UW Pre-Doc | QC Clear to<br>Close | 0      |                                                            |
| ents Assigned Agents in Broker Mega                                                                                                    | couments Submission<br>lecelived Documents | Loan Processor                                                                                                    | dri Condition Fin<br>oval Review Fin<br>ding Funded<br>tions Funded                                                                                                    | n pre-Doc     | QC Clear to<br>Close | 0      |                                                            |
| ents Assigned Agents in Broker Mega<br>Loan Officer re-assigned<br>Name<br>Devina Shah                                                                                                    | pouments Submission<br>Decuments           | Loan Processor                                                                                                    | dri Condition Fin<br>oval Review Fin<br>a Condition Fin<br>a funded<br>tions Funded                                                                                                    | jn            | QC Clear to<br>Close | 0      |                                                            |
| ents Assigned Agents in Broker Mega<br>Loan Officer re-assigned<br>Name<br>Devina Shah<br>Email<br>devina@mcfunding.com                                                                                                    | pouments Submission<br>Documents           | Loan Processor Name Devina Shah Email devina@mcfunding.4                                                                                                    | dri Condition Fin<br>oval Review Fin<br>ding Funded<br>tions Funded                                                                                                    | n Pre-Doc     | QC Clear to<br>Close | 0      |                                                            |
| shi2/2025 Declaration of Pending Pending Pendi                                                                                                    | Test                                       | Loan Processor Name Devina Shah Email devina@mcfunding.c Phone (866) 823-7777                                                                                                    | dri Condition Fin<br>oval Review Fin<br>a Condition Fin<br>a Condition Fin<br>a Condition Fin<br>a Condition Fin<br>a Fin<br>a | n Pre-Doc     | QC Clear to<br>Close | 0      |                                                            |
| STI2/22S December of Pending of Pending of P                                                                                                    | Funding, inc.                              | Loan Processor Condi Loan Processor Devina Shah Email devina@mcfunding.t Phone (866) 823-7777                                                                                                    | dri Condition Fin<br>oval Review Fin<br>a Condition Fin<br>a Condition Fin<br>a Condition Fin<br>a Condition Fin<br>a Fin<br>a | n n           | QC Clear to<br>Close | 0      |                                                            |
| STI2/22S December 6<br>Pending 6<br>Documents 6<br>Pending 7<br>Documents 7<br>Pending 7<br>Pending 7<br>Pe             | Ecceived Submission<br>Documents           | Loan Processor Condi Loan Processor Devina Shah Email devina@mcfunding.t Phone (866) 823-7777                                                                                                    | dri Condition Fin<br>oval Review Fin<br>ding Funded<br>tions Funded<br>com                                                                                                    | n n           | QC Clear to<br>Close | 0      |                                                            |
| Shi2/2025 Pending F<br>Documents F<br>Panding F<br>Documents F<br>Panding F<br>Documents F<br>Panding F<br>Panding F                 | Submission<br>Interestived Documents       | Loan Processor<br>Conditional<br>Evant<br>Conditional<br>Func<br>Conditional<br>Func<br>Func<br>Conditional<br>Func<br>Func<br>Conditional<br>Func<br>Func<br>Conditional<br>Func<br>Func<br>Conditional<br>Func<br>Func<br>Func<br>Func<br>Func<br>Func<br>Func<br>Func                                                                                                    | com                                                                                                    | al UW Pre-Doc | QC Clear to<br>Close | 0      |                                                            |
| Shi2/2025 Pending<br>Documents P<br>Panding<br>Comments P<br>Panding<br>Comments P<br>Panding Comments P<br>Panding Comments P<br>Panding Comments P<br>Panding Comments P<br>Panding Comments P<br>Panding Comments P<br>Panding Comments P<br>Pa | Submission<br>Interestived Documents       | Loan Processor<br>Conditional<br>Conditional<br>Func<br>Conditional<br>Func<br>Func<br>Conditional<br>Func<br>Func<br>Func<br>Func<br>Func<br>Func<br>Func<br>Func | dri Condition Fin<br>oval Review Fin<br>ing Funded<br>tions Funded<br>toom<br>com<br>Manager                                                                                                    | pn            | QC Clear to<br>Close | 0      |                                                            |

#### **Status and Agents**

Review the agents assigned to the loan file and confirm they are correct. To pick or change the Loan Officer or Loan Processor on the file, click on the "re-assign" button and select the user from the drop down. If a new user needs to be added or you do not see your user in the drop down, please contact <u>technicalsupport@mcfunding.com</u>.

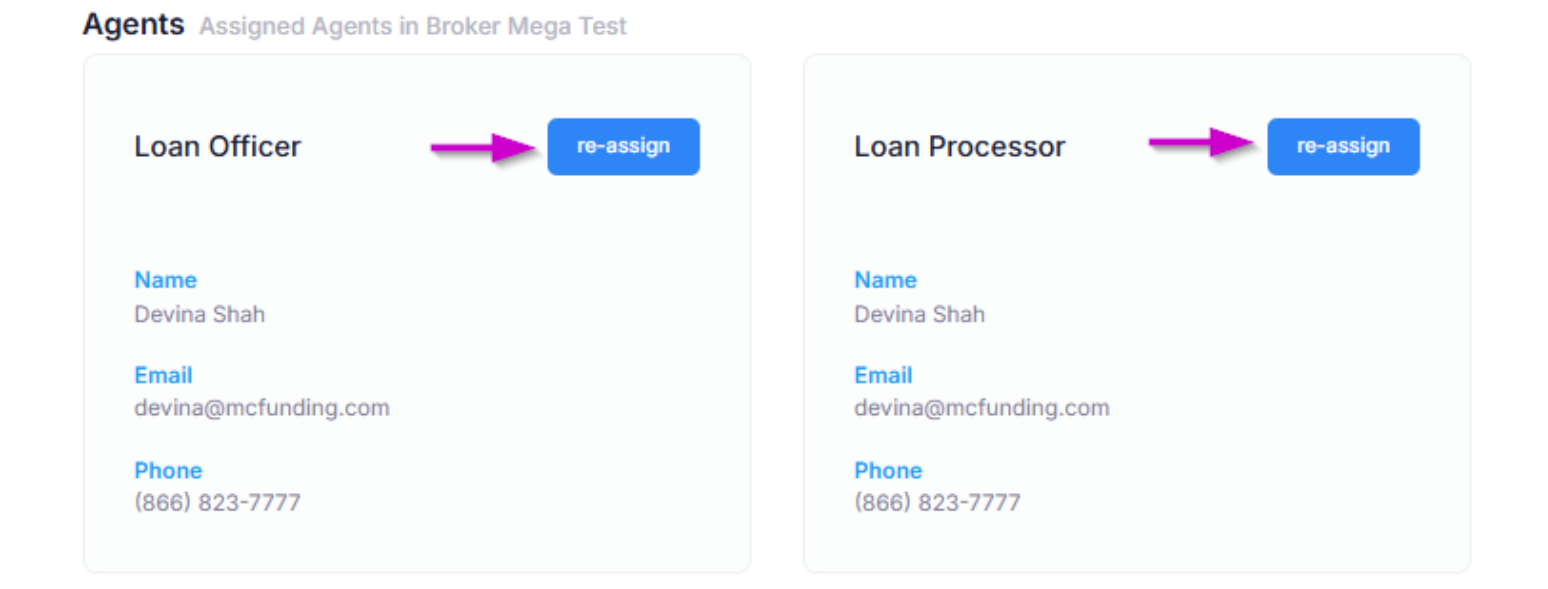

Agents Assigned Agents in Mega Capital Funding, inc.

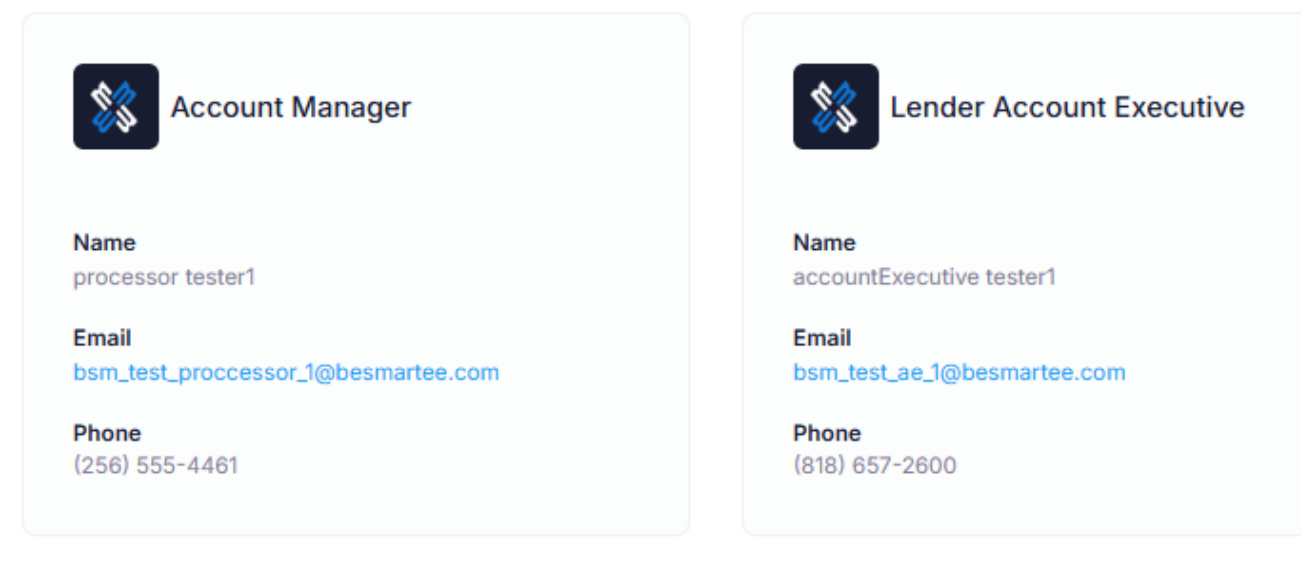

You will also see your Mega contacts here along with their contact information should you need to reach out to a Mega Team Member. As Mega Team Members get assigned to the loan during the process, the agents list will expand to include those contacts as well.

#### **Beginning Your Submission Progress**

To begin your submission process, you will want to refer to the "Submission Progress" tab and complete each step to finish sending our disclosures and submitting your loan to Mega. As you move through the steps, your loan status will advance to indicate where you are at in the process.

| Kelease Notes Broker V 🔆           |                                                   |                                                                 |                              |                                 |                   |                                  |                  | Submission Progress ×     |        |                                                                                                    |
|------------------------------------|---------------------------------------------------|-----------------------------------------------------------------|------------------------------|---------------------------------|-------------------|----------------------------------|------------------|---------------------------|--------|----------------------------------------------------------------------------------------------------|
| oker Pipeline                      | Quick Pricer C                                    | reate New Loan New TBD 91761                                    | Wholesale Rates              | neets Resource                  | s Appraisal       |                                  |                  |                           |        | <ul> <li>Import MISMO 3.4</li> <li>Complete Application<br/>Go to Application</li> <li>Reissue Credit<br/>Go to Credit Scores</li> </ul> |
| <b>\$400,000.00</b><br>Loan Amount | 61.539%<br>LTV                                    | 61.539%<br>CLTV                                                 | 61.539%<br>HCLTV             | <b>21.733%</b><br>DTI           | 0.00<br>DSCR      | N/A<br>Program                   | 6.500% 📄<br>Rate | N/A O<br>Credit Score     |        | Run Pricing & Register     Go to Pricing     Run Smart Fees & Review Fees                                                                |
| Status & Agents                    | Application -                                     | Pricing/Credit                                                  | t - Closing Cos              | its <del>-</del> AUS Lo         | oan Info 👻 Dis    | closures Rate L                  | .ock E-docs      | Conditions                |        | Go to Closing Cost<br>Run AUS<br>Go to AUS                                                                                               |
| Status New<br>Status Date: 5/12    | /2025                                             |                                                                 |                              |                                 |                   |                                  | Þ                |                           |        | Generate Initial Disclosure<br>Preview<br>Go to Disclosure<br>Submit Initial Disclosure & Sen                                            |
| New Regist<br>5/12/2025            | ered Loan S<br>Disclosed-<br>Pending<br>Documents | Submission Missing<br>Documents Submission<br>Received Document | Submitted to Con<br>DUW Appr | d'I Condition Fi<br>avat Review | nal UW Pre-Doc QC | C Clear to Docs<br>Close Ordered | Docs Out Docs R  | ack Funding<br>Conditions | Funded | for E-Signing<br>Upload Submission Package                                                                                               |

#### **Submission Progress: Complete Application**

You can review the Loan Application by selecting "Application" and then picking which section of the application you'd like to review from the dropdown. Review each section for accuracy and confirm no pertinent information is missing or did not import from the 3.4.

| \$400,000.00 (                    | 61.539%                                                          | 61.539%      | 61.539%           | 21.733%   | 0.00             | N/A             | 6.500% 💕        | N/A 🕚               |
|-----------------------------------|------------------------------------------------------------------|--------------|-------------------|-----------|------------------|-----------------|-----------------|---------------------|
| Loan Amount                       | .TV                                                              | CLTV         | HCLTV             | DTI       | DSCR             | Program         | Rate            | Credit Score        |
|                                   | Borrowers                                                        | rnong/credit | Groany Cost       | AU3 L     |                  | Civaurea Rate L | UCK L'OULS      | Conditiona          |
|                                   |                                                                  |              |                   |           |                  |                 |                 |                     |
| tatue New                         | Other Income                                                     |              |                   |           |                  |                 |                 |                     |
| tatus New<br>tatus Date: 5/12/202 | Other Income<br>Assets                                           |              |                   |           |                  |                 |                 |                     |
| tatus New                         | Other Income<br>Assets<br>Liabilities                            |              |                   |           |                  |                 |                 |                     |
| tatus New<br>tatus Date: 5/12/20. | Other Income<br>Assets<br>Liabilities<br>REOs                    | )•           |                   |           | • • -            |                 |                 |                     |
| tatus Date: 5/12/20               | Other Income<br>Assets<br>Liabilities<br>REOs<br>Loan & Property | jon Missing  | Submitted to Cond | Condition | al UW Pre-Doc QC | Clear to Docs   | Docs Out Docs B | Sack Funding Funded |

#### Submission Progress: Reissue Credit

To reissue credit, enter your credit report ID, select your credit report provider, and your login and password you use with the credit provider. Once completed, click "Reissue Credit."

| Status & Agents      | Application - | Pricing/Credit - | Closing Cost - | AUS | Loan Info 🔻 | Disclosures | Rate Lock | E-docs | Conditions  |      |
|----------------------|---------------|------------------|----------------|-----|-------------|-------------|-----------|--------|-------------|------|
| Re-issue Credit Repo | ort           |                  |                |     | $\searrow$  |             |           |        |             |      |
| Alice Firstimer      | •             |                  |                |     |             |             |           |        |             |      |
| Credit Report ID *   |               |                  |                |     |             |             |           |        |             |      |
| Credit Provider *    |               |                  | CREDCO (001)   |     |             |             |           |        |             | ~    |
| Login ID *           |               |                  |                |     |             |             |           |        |             |      |
| Login Password *     |               |                  |                |     |             |             |           |        |             |      |
|                      |               |                  |                |     |             |             |           |        | Reissue Cre | edit |

#### Submission Progress: Run Pricing & Register

Review the Pricing details and make any changes to the data (i.e.: Impounds, Lock Period, Compensation Plan, Lender Fee Waiver, etc.)

| Property Use *                    |   | Sales Price *      |              | Impound Type *          |                                |  |  |
|-----------------------------------|---|--------------------|--------------|-------------------------|--------------------------------|--|--|
| Primary Residence                 | ~ | \$650,000.00       |              | Tax and insurance escro | <i>"</i> ~                     |  |  |
| Property Type *                   |   | Appraised Value    |              | Has Property Inspe      | Has Property Inspection Waiver |  |  |
| SFR                               | ~ | \$0.00             |              | Expected AUS Response   | Expected AUS Response *        |  |  |
| Structure Type *                  |   | Down Payment *     |              | DU                      | ~                              |  |  |
| Detached                          | ~ | 38.462%            | \$250,000.00 | Conv Loan PMI Type *    |                                |  |  |
| Doc Type *                        |   | 1st Lien           |              | No MI                   | ~                              |  |  |
| Full Document                     | ~ | 61.539%            | \$400,000.00 | Financed PMI,           | Override                       |  |  |
| .oan Originator is Paid By *      |   | Rate Lock Period * |              | Fee                     | Calculated<br>UFMIP/FF?        |  |  |
| Lender Paid                       | ~ | 30                 | ~            | FHA UFMIP               | VA Funding Fee                 |  |  |
| ender Fee Buyout Requested? *     |   |                    |              | 1.750%                  | 0.000%                         |  |  |
| No                                | ~ |                    |              |                         | USDA Guarantee Fee             |  |  |
| Area Median Income                |   |                    |              |                         | 1.000%                         |  |  |
| \$0.00                            |   |                    |              | Total Properties Owned  | Total Businesses Owne          |  |  |
| Number of Financed Properties * 🕐 |   |                    |              | 0.00                    | 0.00                           |  |  |
| 1                                 |   |                    |              | Prepayment Penalty      |                                |  |  |
|                                   |   |                    |              | No V                    |                                |  |  |
|                                   |   |                    |              | Include Buydown         |                                |  |  |
|                                   |   |                    |              |                         |                                |  |  |
|                                   |   |                    |              |                         |                                |  |  |

Property & Loan Info Loan Program & Term Options

You can further fine tune your search by clicking on "Loan Programs & Term Options" to narrow down your search results. Once all information needed is entered, click on "Run Pricing"

| roperty & Loan Info | ogram & Term Options                                     |
|---------------------|----------------------------------------------------------|
| Terms               | 10 Year 15 Year 20 Year 25 Year 30 Year Other            |
| Amortization        | Fixed 3 Year ARM 5 Year ARM 7 Year ARM 10 Year ARM Other |
| Product             | Conventional FHA VA USDA Home Possible HomeReady         |
| Payment             | V P&I VO                                                 |
|                     |                                                          |
|                     |                                                          |
|                     | Run Pricing                                              |

You will then see all the eligible programs available. Pricing will be stacked in order of best priced. To select your program and rate, click on the + sign to expand.

Note: If you do not see the program type you were looking for, review the "Ineligible Programs" tab. There will be a list of program types and a short description of why you are not eligible for it. If you need to make any changes to the application to qualify for a program, you can return to the "Application" tab and update any information as needed.

| Eligible Programs 🖉 |                     |       |        |          |        |       |              |               |                        |
|---------------------|---------------------|-------|--------|----------|--------|-------|--------------|---------------|------------------------|
| *Rates show         | vn in red are expir | red   |        |          |        |       |              |               |                        |
|                     |                     | Rate  | Points | Payment  | DTI    | APR   | Closing Cost | Cash To Close |                        |
| •                   | MAX30               | 6.625 | -0.021 | 2,561.24 | 22.969 | 6.692 | \$9,806.07   | \$259,806.07  |                        |
| +                   | AGN-30              | 6.625 | 0.104  | 2,561.24 | 22.969 | 6.703 | \$10,306.07  | \$260,306.07  |                        |
| +                   | MVP30               | 7.125 | 0.121  | 2,694.87 | 23.860 | 7.217 | \$10,765.18  | \$260,765.18  | MVP 30yr Fixed         |
| +                   | MVPX30              | 7.625 | 0.121  | 2,831.17 | 24.769 | 7.722 | \$10,876.29  | \$260,876.29  | MVP Express 30yr Fixed |

Once you expand the pricing results in the program you are looking to register, you will be given the opportunity to either register (float) or lock the loan.

| - MAX30 | 6.500     | -0.177 | 2,528.27 | 23.102 | 6.603 | \$12,023.02 | \$262,023.02 |                              |
|---------|-----------|--------|----------|--------|-------|-------------|--------------|------------------------------|
| Availat | ole 5.990 | 1.906  | 2,395.63 | 22.218 | 6.084 | \$11,790.69 | \$261,790.69 | Register/Lock<br>show detail |
| Availab | ole 6.000 | 1.858  | 2,398.20 | 22.235 | 6.095 | \$11,795.24 | \$261,795.24 | Register/Lock<br>show detail |
| Availab | ole 6.125 | 1.328  | 2,430.44 | 22.450 | 6.222 | \$11,852.19 | \$261,852.19 | Register/Lock<br>show detail |
| Availab | ole 6.250 | 0.784  | 2,462.87 | 22.666 | 6.349 | \$11,909.13 | \$261,909.13 | Register/Lock<br>show detail |
| Availab | ole 6.375 | 0.272  | 2,495.48 | 22.884 | 6.476 | \$11,966.08 | \$261,966.08 | Register/Lock<br>show detail |
| Availab | ole 6.500 | -0.177 | 2,528.27 | 23.102 | 6.603 | \$12,023.02 | \$262,023.02 | Register/Lock<br>show detail |
| Availab | ole 6.625 | -0.651 | 2,561.24 | 23.322 | 6.730 | \$12,079.97 | \$262,079.97 | Register/Lock<br>show detail |
| Availab | ole 6.750 | -1.070 | 2,594.39 | 23.543 | 6.858 | \$12,136.91 | \$262,136.91 | Register/Lock<br>show detail |
| Availab | ole 6.875 | -1.494 | 2,627.72 | 23.765 | 6.985 | \$12,193.85 | \$262,193.85 | Register/Lock<br>show detail |

If you are looking for more information on the rate you are selecting, you can click on the "show detail" button and it will open up a Loan Details & Summary to give you additional information on the rate.

#### Loan Details & Summary

| Adjustments Rate & Payment Fees            |        |        |        |
|--------------------------------------------|--------|--------|--------|
|                                            |        | 3      |        |
| Description                                | Rate   | Point  | Margin |
| Base                                       | 5.990% | 1.531% | -      |
| PUR, >15 YR, LTV >60%-70%, SCORE 700 - 719 | 0.000% | 0.375% | 0.000% |
| , , ,                                      |        |        |        |
| Total                                      | 5.990% | 1.906% | -      |

Once you have selected the desired rate, click on "Register/Lock" and you will get a pop up to confirm to register. We currently do not allow locks on TBD loans. After selecting "Register", click on "Confirm" to complete the request.

| Click Confirm to register th                                                                                              | is loan. Note that                                                                     | by doing so you may lose edit access. |
|----------------------------------------------------------------------------------------------------|----------------------------------------------------------------------------------------|---------------------------------------|
| Program Name:                                                                                                    |                                                                                        |                                       |
| MAX30                                                                                                    |                                                                                        |                                       |
| Requested Rate:                                                                                                    |                                                                                        | Requested Points:                     |
| 6.625                                                                                                    |                                                                                        | -0.021                                |
|                                                                                                    |                                                                                        |                                       |
| Locks not permitted or<br>before locking.                                                                                 | 1 TBD property. F                                                                      | Please add a property address         |
|                                                                                                    |                                                                                        |                                       |
| Register                                                                                                    |                                                                                        | C Lock Rate                           |
| WARNING: Worst case prici                                                                                                 | ing will apply if lock<br>closing date.                                                | Lock Rate                             |
| WARNING: Worst case prici                                                                                                 | ing will apply if lock<br>closing date.                                                | Lock Rate                             |
| WARNING: Worst case prici<br>if you are unsure about the<br>Registrations are held in our<br>uploaded within that timefra | ing will apply if lock<br>closing date.<br>system for 5 busin<br>me or the loan will t | Lock Rate                             |

#### Submission Progress: Run Smart Fees & Review Fees (optional)

This section is where we will review/add/edit the closing costs on the loan. Note: since this is a TBD loan, you will not be sending out initial disclosures. This step is only to have a more accurate estimate of closing costs for when your file is reviewed by an Underwriter. You will not be tied to any fees entered here. Once a property is found, you can update the fees. This step in the process can be skipped if desired.

You have the option to pull in Smart Fees by pressing "Apply Smart Fees" or you can enter the fees on your own based on an estimate if you have one.

You can add fees by clicking "add" or you can delete or edit the fee using the "Actions" button.

You can also remove multiple fees at the same time by check marking the box in front of the fees you want to remove and then clicking "Delete Selected Fees".

| Del        | lete Selected Fees    |                             |            |         | Apply Smart Fees | Not Applied |                      |
|------------|-----------------------|-----------------------------|------------|---------|------------------|-------------|----------------------|
| A - 0      | rigination Charges    |                             |            |         |                  |             |                      |
|            | DESCRIPTION/MEMO      | PAID TO                     | AMOUNT     | PAID BY | PAYABLE          | DATE PAID   |                      |
|            | Underwriting fee      | Lender                      | \$1,295.00 | borr pd | At Closing       | 6/11/2025   |                      |
| B - Se     | ervices You Cannot Sl | hop For                     |            |         |                  |             | Add new to section B |
|            | DESCRIPTION/MEMO      | PAID TO                     | AMOUNT     | PAID BY | PAYABLE          | DATE PAID   |                      |
| $\bigcirc$ | Appraisal fee         | Appraisal Management Compan | y \$800.00 | borr pd | At Closing       | 6/11/2025   | Actions 🗸            |
| $\bigcirc$ | Credit report         | Credit Report               | \$100.00   | borr pd | At Closing       | 6/11/2025   | Actions 🗸            |
| C - Se     | ervices You Can Shop  | For                         |            |         |                  |             | Add new to section C |

Some things to note in each section:

A – Origination Charges: Section A will default to how you registered your loan. The underwriting fee will be based on the loan program you registered. If you are doing borrower paid compensation, the compensation will flow through with what you registered it at in the Pricing/Credit section. If you need to adjust the amount, you'd have to correct it in the compensation field register the loan once more.

B – Services You Cannot Shop For: the fees in this section that are prepopulated are template fees estimating what the fee may cost. You'd want to adjust these fees to what is applicable to your loan. Please note: these are NOT Smart Fees.

C - Services You Can Shop For and E - Taxes And Other Government Fees: If you opted to apply Smart Fees, these will automatically be added in for you. If you are not using Smart Fees, you will need to manually enter them in.

F – Prepaids and G - Initial Escrow Payment At Closing: you can edit the number of months being collected by using the "Actions" button and then can edit the amount, or the number of months being collected.

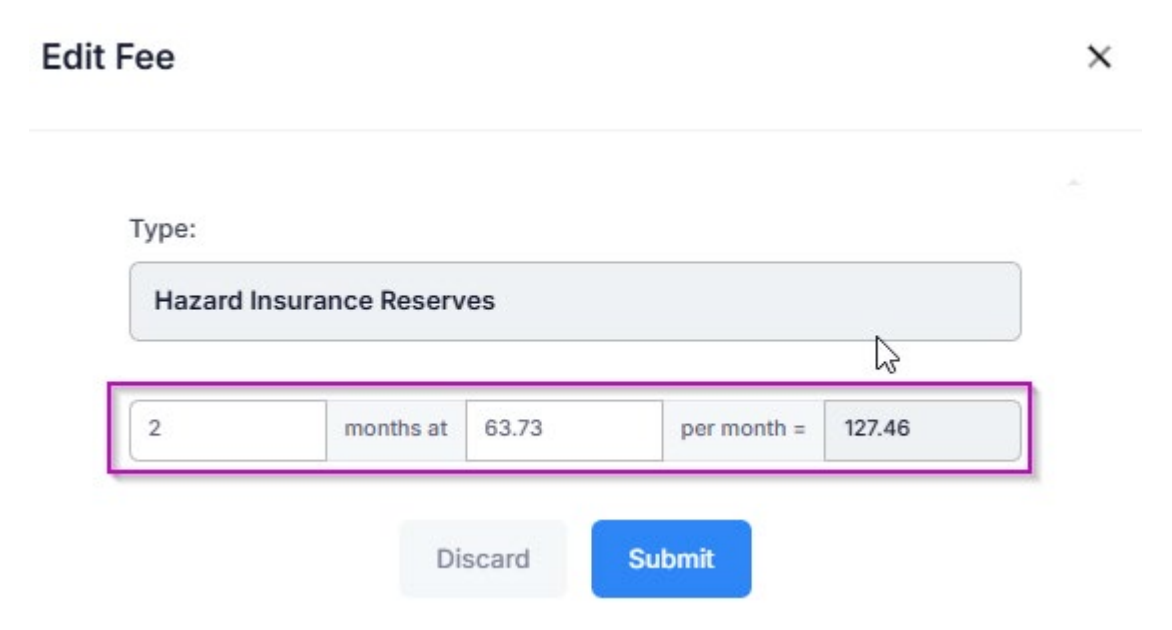

Alternatively, you can edit by selecting "Non- P&I Housing Expenses" from the Closing Cost tab, and then expanding the selection to edit the fee you are looking to adjust. If you are adjusting the number of months, unlock the field and leave it unlocked to apply.

| Status & Agents Application - Pricing/Credit - | Closing Cost  AUS Loan Info  Disclosures Rate Lock E-docs Conditions                                   |
|------------------------------------------------|----------------------------------------------------------------------------------------------------|
| Azard Insurance \$116.67/month                 | Borrower Responsible Non-P&I Housing Expenses                                                          |
| Monthly Amount (PITI) (( 0.350%                | of         Loan Amount         >         ) / 12)         +         \$0.0000         =         \$116.67 |
| Prepaid? Prepaid Months 0                      |                                                                                                    |
| Escrowed? 🗹 Reserve Months 2                   | Reserve Months Cushion 2                                                                               |
| ✓ Condo HO-6 Insurance \$0.00/month            |                                                                                                    |
| V Windstorm Insurance \$0.00/month             |                                                                                                    |
| ✓ Flood Insurance \$0.00/month                 |                                                                                                    |
| V Property Taxes \$653.38/month                |                                                                                                    |

#### **Submission Progress: Run AUS**

To run AUS, you will select either "Submit to DU" or Submit to LP" (depending on which you want to run). You will then select your credit provider name from the drop down and enter your login and password. Once completed, click on "Submit to DU" or "Submit to LP"

Note: Typically, it will be the same login and password as your credit reissue information. However, there are a few credit vendors that may have a separate login for running DU. Confirm with your credit vendor to ensure you have the correct login information.

| Status & Agents Application - Pricing/Credit - | Closing Cost - | AUS | Loan Info 👻 | Disclosures | Rate Lock | E-docs | Conditions   |
|------------------------------------------------|----------------|-----|-------------|-------------|-----------|--------|--------------|
| AUS Results Submit to DU Submit to LPA         |                |     |             |             |           |        |              |
| Credit Provider * 💿                            | CREDCO (001)   |     |             |             |           |        | ~            |
| Login ID *                                     |                |     |             |             |           |        |              |
| Login Password *                               |                |     |             |             |           |        |              |
|                                                |                |     |             |             |           |        | Submit to DU |

Once it's done running, you can see the results in the "AUS Results" tab. You can also find a copy of the results in the e-Docs.

|                                  | TYPE            | CASE NUMBER / LPA KEY NUMBER | REC                | OMMENDATION    | V / RISK CLASS                                 |   |
|----------------------------------|-----------------|------------------------------|--------------------|----------------|------------------------------------------------|---|
| 21/2025 10:51 PM                 | DU              | 1697776586                   | App                | orove/Eligible |                                                |   |
| Show Changes o                   | FF              |                              |                    | View           | All Messages                                   | ~ |
| Summary                          | of Findin       | gs                           |                    | •              | Summary of Findings<br>Day 1 Certainty         |   |
| Casefile ID                      |                 | Recommendation               |                    |                | Risk / Eligibility<br>Findings                 |   |
| 1697776586                       |                 | Approve/Eligib               | le                 | •              | Verification Messages /<br>Approval Conditions | 3 |
| Borrower 1                       | Alice Firstimer | Submission Number            | 1                  |                | Observations                                   |   |
|                                  | 900233          | Submission Date              | 04/22/2025 01:50AM | •              | Underwriting Analysis<br>Report                |   |
| Lender Loan Number               |                 |                              | 04/22/2025 01:50AM |                |                                                |   |
| Lender Loan Number<br>DU Version | 12.0            | First Submission Date        |                    |                |                                                |   |

#### Submission Progress: Generate Initial Disclosure Preview

Since you will not be sending out any disclosures, you can now proceed by clicking on "Submit Loan". You will get confirmation once it's completed.

| Status & Agents       | Application -       | Pricing/Credit -         | Closing Costs -       | AUS       | Loan Info 🝷 | Disclosures | Rate Lock | E-docs | Conditions  |
|-----------------------|---------------------|--------------------------|-----------------------|-----------|-------------|-------------|-----------|--------|-------------|
| Submit Loan           |                     |                          |                       |           |             |             |           |        | Submit Loan |
| If you need to submit | t TBD loans without | the initial disclosures, | please use above butt | on to sub | mit.        |             |           |        |             |
|                       |                     |                          |                       |           |             |             |           |        |             |
|                       |                     |                          |                       | (         |             |             |           |        |             |
|                       |                     |                          |                       | 0         |             |             |           |        |             |
|                       |                     | Th                       | ie Loan has b         | een s     | ubmitted s  | uccessfull  | у.        |        |             |
|                       |                     |                          |                       |           | Dk          |             |           |        |             |

#### Submission Progress: Upload Submission Package

Click on the green box to select the items you want to upload. You can upload multiple documents or a bulk PDF. Once you are done, click on "Upload" to send the items in for our Submissions Team to review. The "Upload Submission Documents" button will flash until you have uploaded the files.

| lice Firstimer / TI                | BD, Ontario, CA 91                                                                                    | 1761                                             |                  |                     |                 |                          |                         |                       |
|------------------------------------|----------------------------------------------------------------------------------------------------|--------------------------------------------------|------------------|---------------------|-----------------|--------------------------|-------------------------|-----------------------|
| \$400,000.00<br>Loan Amount        | 61.539%<br>LTV                                                                                        | 61.539%<br>CLTV                                  | 61.539%<br>HCLTV | 21.953%<br>DTI      | 0.00<br>DSCR    | MAX30<br>Program         | 6.625% 💕<br>Rate        | 710 O<br>Credit Score |
| atus & Agents<br>Request ▼         | Application -                                                                                         | Pricing/Credit -                                 | Closing Cos      | sts ▼ AUS L         | oan Info ▼ Dis  | closures Rate Lo         | ock <mark>E-docs</mark> | Conditions            |
|                                    |                                                                                                    |                                                  |                  |                     |                 |                          |                         |                       |
| Upload                             | l Submission                                                                                          | Package                                          |                  |                     |                 |                          |                         |                       |
| Lupicad f                          | d Submission<br>files here will chang                                                                 | Package<br>ge the loan status to                 | Submission Doc   | cuments Received (I | oc Check) autom | atically for review by   | our submission desk     |                       |
| Upload     Upload     Upload       | I Submission<br>files here will chang<br>n size of each file: 20                                      | Package<br>ge the loan status to<br>MB.          | Submission Doc   | cuments Received (I | oc Check) autom | atically for review by   | our submission desk     |                       |
| Uploac     *Upload 1     *Upload 1 | I Submission<br>files here will chang<br>n size of each file: 20<br>Files.<br>file types: PDF Files o | Package<br>ge the loan status to<br>MB.<br>nly.  | Submission Doc   | cuments Received (I | oc Check) autom | atically for review by   | our submission desk     |                       |
| Upload     Upload     Upload       | I Submission<br>files here will chang<br>n size of each file: 20<br>Files.<br>file types: PDF Files o | Package<br>ge the loan status to<br>MB.<br>nity. | Submission Doc   | cuments Received (I | oc Check) autom | atically for review by i | our submission desk     |                       |

You will get confirmation once the uploads have gone through.

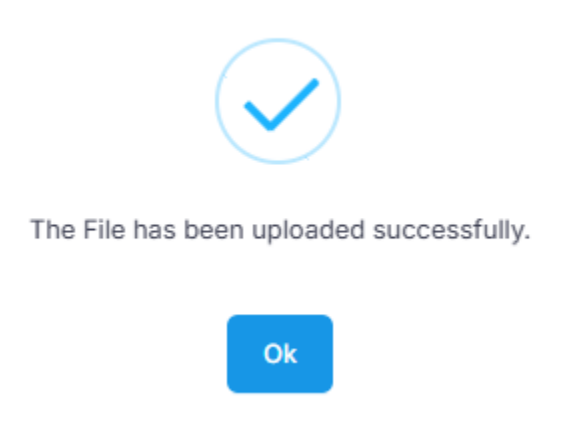

Once done, the "Upload Submission Docs" will disappear and you will be redirected to the eDocs Folder where you can confirm your uploads went through. You are all set!

## How to Convert from TBD to a Live Loan

Once a property has been found, we will need the following items uploaded to the loan file (links to forms provided below):

- TBD to Live LE Request Form
- COC completed on MGenius with the new address and any changes to the loan terms
- Purchase Contract
- Fee sheet (or we can use smart fees if directed on the TBD to Live LE Request Form)
- Anti Steering Information (if LPC)
- <u>Settlement Service Provider Information</u> (or we can use the one on the smart fees if directed on the TBD to Live LE Request Form)

Once these items are completed and uploaded, notify your Account Manager to coordinate the processing. The Submission Team will send you a sample LE to review and approve prior to sending out disclosures.

After the loan is disclosed, it will go back in line for underwriting to review with the new property information.